# **Quick start guide**

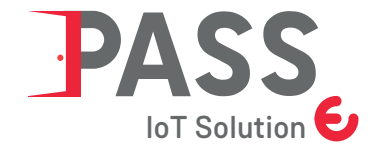

Badge reader Wireless IoT

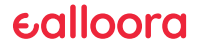

#### ENGLISH

#### **User registration**

Once the device has been purchased, the user must register on the web page: <a href="http://www.ealloora.com/pass">www.ealloora.com/pass</a>

You will receive a user name and a password to access the management platform: <a href="http://pass.ealloora.net/dashboard/#/">http://pass.ealloora.net/dashboard/#/</a>

| Username & |  |  |
|------------|--|--|
|            |  |  |
| Password   |  |  |
|            |  |  |

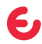

## Web app configuration

#### Step 1. Register the device.

 $\cdot$  Create the area (if the area has already been created, proceed with the next step).  $oldsymbol{P}$ 

 $\cdot$  Create the gate where you are installing the device. igodot

#### Step 2. Users register.

Create the user group (if the group has already been created, proceed with the next step).

4

•Create users. 畠

#### Step 3. Associate a badge with a user.

Create a badge and associate it with the user already created.

## Step 1. Register the device

# 1. Create an area 💡

Create the area where the device will be placed (Name, Address, Description).

Ex. Milan.

|   |                             |                    |                                                     |                    | 00           |
|---|-----------------------------|--------------------|-----------------------------------------------------|--------------------|--------------|
| - | Vanakasa 10 1 elementi      |                    |                                                     | Grav               |              |
|   | Ann 1                       | Pariser 1          | Indeteo D                                           | Describer 1        | Impotationi  |
|   | MADRID                      | Pine Grove         | Calle Agustin de Bezecouet, 21, 2003 Madrid, España | Contro-de Negocios |              |
|   | Test                        | Egyptox Szl. prova | Roma RDI, Italia                                    |                    | 2            |
|   | TEST Robert                 | 201                | Via Nomentana, 429, 00013 Tor Lapara RM, Italia     | cian               |              |
|   | Ana                         | Partar             | Islitze                                             | Descriptions       | Importationi |
|   | Veta da 1 a 3-di 3-elementi |                    |                                                     |                    |              |

# 2. Create the gate 🗲

Create the gate where the device will be installed (Name, ID Sigfox, select Area, Address, Description).

Ex. Ufficio Milano Pza Garibaldi 1...

|                     |             |             |                                                     |                       |          | -     |
|---------------------|-------------|-------------|-----------------------------------------------------|-----------------------|----------|-------|
|                     |             |             |                                                     |                       |          | 0.011 |
| Vaualizes 10 8 eles | eni         |             |                                                     |                       |          |       |
|                     |             |             |                                                     | Cena                  |          |       |
| Nome                | 1 ID-Siglex | Area        | Indicion 1                                          | Descriptione          | Impo     | tades |
| OFICINA MADRID      | 203467      | MADRID      | Calle Agostis de Brancourt, 21, 2005 Madrid, España | THENKTANK 2000 MADRID | Q.       |       |
| TEST 1              | 12ARMCD96EF | Test        | Roma RM, Italia                                     |                       | <i>a</i> |       |
| TEST 2              | 06142718    | Test        | Roma RM, Italia                                     |                       | 2        |       |
| TEST 4              | 34/718      | Text        | Roma RM, Italia                                     |                       |          |       |
| 115T 5              | MINCP       | Test        | Roma RM, Italia                                     |                       | <i>x</i> | •     |
| TEST Robert         | 01          | TEST Robert | Via Nonemana, 420, 00013 Tor Lepus RM, Italia       | cire                  | v.       |       |
| Utility Tecoperati  | 20 a bar    | Test        | Va Pacial 408, 9903 Tarramani CT, Italia            | 14                    | -        | -     |

The Sigfox ID is located in the back of the device.

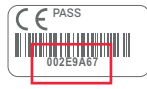

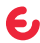

÷

## Step 2. Registering users

# 1. Create the users group 🍟

Create users group

(Name, Description, Select Partner).

### 2. Create users 🏝

Create the user

(Username, Password, Name, Surname, select the group, select the Role, E-mail).

| 4 Employ  | Gruppi                      |                        |                   |                         | et HousePage | Utenti                    |          |                 |                 |                             |                  | -           |
|-----------|-----------------------------|------------------------|-------------------|-------------------------|--------------|---------------------------|----------|-----------------|-----------------|-----------------------------|------------------|-------------|
| E Access  |                             |                        |                   | O Cha Nuovo             | E Access     |                           |          |                 |                 |                             |                  | O Data Name |
| 2 Partner | Vanaliana 10 8 elementi     |                        |                   |                         | Il Peter     | Vesadore 10 1 elemen      | 4        |                 |                 |                             |                  |             |
| V Ame     |                             |                        |                   | Centa                   | A Area -     |                           |          |                 |                 |                             | Circo            |             |
| O Cale    | Gruppe                      | 1. Deter               | 11 Description    | 14 Imposturiani         | O Gas        | thermany 1                | Neme     | 11 Cognose 1    | Rede            | S Real S                    | Grappe 1         | Impedazioni |
| te Gruppi | grapped                     | Eggeptus S.t.l. presa  |                   | 127 <b>0</b>            | M Gruppi     | Alicia                    | Alicia   | Bosite Negerada | subertity_admin | abenite@thinknetk2000.com   | THENKTANK MADRED |             |
| & these   | Beddong                     | Eggspress \$2.1, press |                   | (2) D                   | A theel      | 24                        | Mario    | Rosi            | viewer          | ama.nicol/#thinknak2000.com | Test             | 97 B        |
| CE Refer  | Test                        | Tot                    |                   | (C) 0                   | CI Balge     | gido                      | giatines | giesti          | viewer          | giathco@um.it               | Reflect          | 2           |
|           | THINKTANK MADRID            | Plac Grove             | Oficiau de Madrid | 127 <b>0</b>            |              | jek                       | Giacome  | Napoli          | group, schula   | giacene/Prox.it             | grappol          |             |
|           | Grappo                      | Partner                | Desenatione       | Importanteel            |              | natio                     | Mario    | Rosi            | viewer          | bold balance                | grappod          |             |
|           | Vata da 1 a 4 di 4 clementi |                        |                   |                         |              | mansime pellino           | Manime   | Poline          | viewer          | mesine poline@gnal.com      | Radio:           |             |
|           | Civil Ball POP              |                        |                   | Prezidente 1 Successivo |              | paole vesta@encontegri.in | Pacia    | Varia           | viewer          | pudo rante@troontami.io     | Text             | 122 123     |

#### Step 3. Associate a badge to an user

# 1. Create badge and associate it to the user already created 🖭

Create badges and assign them (Badge code, select the User and the Description).

|          | Balan                 |     |                                        |                       |                |
|----------|-----------------------|-----|----------------------------------------|-----------------------|----------------|
|          |                       |     |                                        |                       |                |
|          |                       |     |                                        |                       | © Cres Narvo   |
|          | Vesalian 10 1 element | 8.) |                                        |                       |                |
|          |                       |     |                                        |                       | Cenx           |
|          | Balge                 | f.  | Uteste                                 | Descrizione           | Importantional |
|          | Dente-aD              |     | laciona laciona (laciona)              | PROVA                 | 2 D            |
|          | estabed               |     | Alicia Benito Nepsewels (Alicia)       | TRENKTANK 2000 MAZRED | 12 D           |
| Classe - | 64307580              |     | Paole Vieta (paole vorta@escaragei.io) | TEST                  | 0              |
|          | 48354284              |     | Salva Marti (salve)                    | Inpress Full Sails    | 2              |
|          | AMCEAPD               |     | Robot Mana (sobot)                     |                       | 12 D           |
|          | AMCENFO               |     | giachaca gianotti (gialle)             | viewer                | 2              |
|          | ABCD                  |     | Massime Police (massime police)        | and .                 | 0              |

The badge code is located on the back of the badge.

| ( | CARD     | 1 |
|---|----------|---|
|   | 051FD66D |   |

# Activation

• Activate the battery

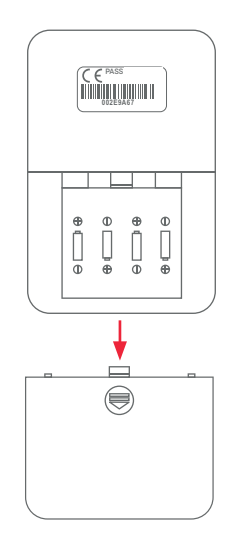

e

## **Coverage check**

- 1. Place yourself in the area where you want to install the device.
- 2. Press the power button on the top of the device.
- 3. A blue LED will light up around the button to indicate that the device is transmitting correctly.

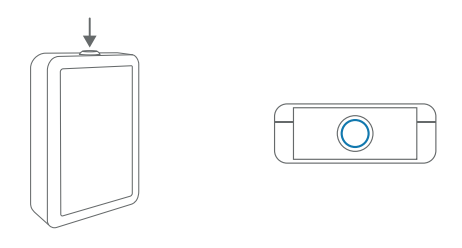

- 4. Bring the badge close to the device (if the badge has been read correctly you will feel a slight one beep), the blue LED will light up again, indicating the correct transmission.
- 5. In 2 or 3 minutes the registration of a new badge will be displayed in the home of the web app.
- 6. If you do not see the registration, choose another area with more coverage and repeat steps 4 and 5. This will allow you to choose the best location for the device.
- 7. Once the coverage has been verified, install the device in its final location.

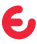

#### FRANÇAIS

#### Enregistrement de l'utilisateur

Une fois acheté l'appareil, l'utilisateur doit s'inscrire sur la page web:

#### www.ealloora.com/pass

Vous recevrez les données, nom d'utilisateur et un mot de passe, pour accéder à la plate-forme de gestion:

http://pass.ealloora.net/dashboard/#/

| Username 🔩 |  |  |
|------------|--|--|
| Password 🔒 |  |  |
|            |  |  |

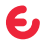

## Configuration de l'application web

#### Étape 1. Enregistrez l'appareil.

•Créez une zone (si la zone a déjà été créée, passez à l'étape suivante). 💡

Créez le gate sur lequel vous installez l'appareil.

#### Étape 2. Enregistrez les utilisateurs.

• Créez le groupe d'utilisateurs (si le groupe a déjà été créé, passez à l'étape suivante). 🍄

Créez les utilisateurs.

#### Étape 3. Associez un badge à un utilisateur.

• Créez un badge et associez-le à l'utilisateur déjà créé. 🚝

# Étape 1. Enregistrez l'appareil

# 1. Créez une zone 💡

Créez la zone où l'appareil sera placé (Nom, Adresse, Description). Ex. Milano.

| Aree                         |                     |                                                     |                    |               |
|------------------------------|---------------------|-----------------------------------------------------|--------------------|---------------|
|                              |                     |                                                     |                    | 0 Cu          |
| Vanadana 10 8 elementi       |                     |                                                     |                    |               |
|                              |                     |                                                     | Cena               |               |
| Area 1.                      | Pariser 11          | Indiators 1                                         | Description 11     | Impotationi   |
| MADRD                        | Pine Grove          | Calle Agustis de Betacouer, 21, 2003 Madrid, España | Centro-de Nepocios | 1 C           |
| Test                         | Egypton S.cl. prova | Roma RDI, Italia                                    |                    | 2             |
| TEST Robest                  | 304                 | Via Nonentana, 429, 00013 Tor Lapara RM, Italia     | cier               | 2 B           |
| Am                           | Partaer             | Inditate                                            | Descriptione       | Imposationi   |
| Visto da 1 a 3-di 3-chemosti |                     |                                                     | Proces             | keste 🚺 Sacce |
| CSV Bool PDP                 |                     |                                                     |                    |               |

# 2. Créez le gate 🕄

Créez le gate où l'appareil sera installé (Nom, ID Sigfox, sélectionnez la Zone, Adresse, Description).

Ex. Ufficio Milano Pza Garibaldi 1...

| om               |             |             |                                                    |                       |               | -        |
|------------------|-------------|-------------|----------------------------------------------------|-----------------------|---------------|----------|
|                  |             |             |                                                    |                       |               | i O i ii |
| Vaukos 10 1 elem | eni         |             |                                                    |                       |               |          |
|                  |             |             |                                                    | Cesa                  |               |          |
| New              | 1 ID-Siglex | Area        | Indicion 1                                         | Descrizione           | Impos         | tades    |
| OFFICINA MADRID  | 203467      | MADRID      | Calle Agostis de Brancour, 21, 2006 Madrid, España | THENKTANK 2000 MADRID | ×.            | 0        |
| TEST :           | LABHCOSEF   | Test        | Roma RM, Italia                                    |                       | $\mathcal{C}$ |          |
| TEST 2           | 00342718    | Test        | Roma RM, Italia                                    |                       |               |          |
| TEST 4           | 34/718      | Tex         | Roma RM, Italia                                    |                       | 1             | 0        |
| TEAT 5           | MINCE       | Test        | Roma RM, Italia                                    |                       | 1             | •        |
| TEST Robert      | 01          | TEST Robert | Via Nomentana, 429, 00013 Tar Lepurs RM, Italia    | cire                  |               |          |
| The Instant      | 20 a bar    | 2.4         | Market and Addition Transmission of The Insti-     | 14                    |               | 2        |

Le code d'identification Sigfox est situé à l'arrière de l'appareil.

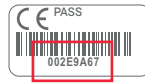

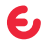

т

## Étape 2. Enregistrez les utilisateurs

# 1. Créez le groupe d'utilisateurs 🍄

Créer un groupe d'utilisateurs (Nom, Description, Choisir partenaire).

| 4 Beerlan | Gruppi                       |   |                     |                   |                     |
|-----------|------------------------------|---|---------------------|-------------------|---------------------|
| C Accord  |                              |   |                     |                   | Cros Naivo          |
| 2 Parties | Vanalizza 10 8 elementi      |   |                     |                   |                     |
| V Anne    |                              |   |                     |                   | Cena                |
| 0 Gale    | Cruppe                       | 1 | Partner             | Descrizione       | Importacioni        |
| 😫 Gruppi  | Buddout                      |   | Eggipten \$21 prova |                   | 12 D                |
| & Used    | Budderg                      |   | Eggepten 3.1. presa |                   |                     |
| CD Redge  | Test                         |   | Test                |                   |                     |
|           | THENREWSK MADRID             |   | Plat Grove          | Oficino de Madrid | 17 D                |
|           | Grapps                       |   | Pariset             | Desertatione      | Imposizationi       |
|           | Vista da 1 a 4 di 4 elementi |   |                     |                   | Annales III Annales |
|           | CIV Deat POP                 |   |                     |                   | THE PROPERTY        |

## 2. Créer les utilisateurs 🏝

#### Créer l'utilisateur

(Nom d'utilisateur, Mot de passe, Prénom, Nom, sélectionnez le Groupe, sélectionnez le Rôle, E-mail).

|   | Utenti               |            |                 |                 |                                 |                  |           |
|---|----------------------|------------|-----------------|-----------------|---------------------------------|------------------|-----------|
|   |                      |            |                 |                 |                                 |                  |           |
|   |                      |            |                 |                 |                                 |                  | O De      |
|   | Vendon 10 1 elemen   | 4          |                 |                 |                                 |                  |           |
|   | 1000                 |            |                 |                 |                                 | Carox            |           |
|   | tionage 1            | Neme       | Cognome         | Bala            | Enal 1                          | Grappe 1         | Impedante |
|   | Alicia               | Alicia     | Besite Neperada | subsetity_admin | abenie/Filinkissik2000.com      | THINKTANK MADRID |           |
|   | Ne                   | Mario      | Roni            | viewer          | arma alcohol thinknak 2000 yana | Ter              |           |
| L |                      |            |                 |                 |                                 |                  |           |
|   | giallo               | giarilacia | gianti          | viewer          | giashco@con.it                  | Raddor;          | 2         |
|   | jek                  | Gacome     | Ngoli           | prop.,sinin     | giacono@ice.it                  | grappol          |           |
|   | nato                 | Mario      | Rosi            | viewer          | ter#test.com                    | grappod          |           |
|   | manufactor and lines | Manime     | Pdine .         | viewer          | noise adjust mallorn            | energi           |           |
|   |                      |            |                 |                 |                                 |                  |           |
|   |                      |            |                 |                 |                                 |                  |           |

## Étape 3. Associez un badge à un utilisateur

# 1. Créez un badge et associez-le à l'utilisateur déjà créé 🔚

Créez des badges et assignez-les

(Code du badge, sélectionnez l'utilisateur et la description).

|        | Badee               |    |                                            |                       |              |
|--------|---------------------|----|--------------------------------------------|-----------------------|--------------|
|        |                     |    |                                            |                       |              |
|        |                     |    |                                            |                       | Crea Narvo   |
|        | Vealor 10 1 clement | k) |                                            |                       |              |
|        |                     |    |                                            |                       | Once         |
|        | Balge               | 1  | Uteste                                     | Descriptions          | Importanical |
| -      | Genteratio          |    | laces laces (laces)                        | PROVA                 |              |
|        | estadesid           |    | Alicia Benito Negaeraela (Alicia)          | THINKTANK 2000 MADRED |              |
|        | 14202200            |    | Party Very Inscis source Press reason into | 10.07                 |              |
| C help |                     |    |                                            |                       |              |
|        | 48354C84            |    | Salva Macri (salve)                        | Impresa Pull Salis    | (R) (B)      |
|        | AMCE4PD             |    | Rabot Mass (solot)                         |                       |              |
|        | AMCERPO             |    | gianhara gianotti (gialle)                 | viewer                |              |
|        |                     |    |                                            |                       |              |
|        | ASCD                |    | Massime Polico (massime police)            | and                   | 12 B         |

Le code du badge est situé au dos du badge.

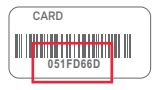

# Activation

Activez les batteries

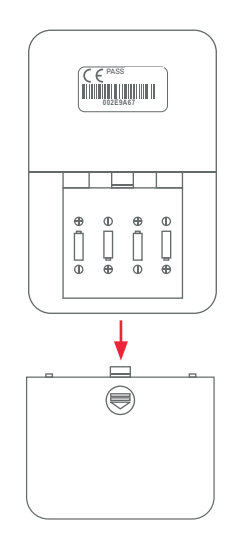

e

### Vérification de la couverture

- 1. Placez-vous dans la zone où vous souhaitez installer l'appareil.
- 2. Appuyez sur le bouton d'alimentation situé en haut de l'appareil.
- 3. Une LED bleu s'allume autour du bouton pour indiquer que l'appareil transmet correctement.

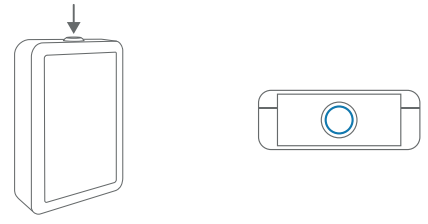

- 4. Approchez le badge à l'appareil (si le badge a été lu correctement, vous entendrez un léger bip), la LED bleu s'allume à nouveau pour indiquer que la transmission est correcte.
- 5. En 2 ou 3 minutes, l'enregistrement d'un nouveau badge sera affiché dans la home page de l'application web.
- 6. Si l'enregistrement ne s'affiche pas, choisissez une zone avec une meilleure converture et répétez les étapes 4 et 5. Cela vous permettra de choisir le meilleur emplacement pour l'appareil.
- 7. Une fois vérifiée la couverture, installez l'appareil à son emplacement final.

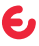

#### **ITALIANO**

#### **Registrazione utente**

Una volta acquistato il dispositivo, l'utente deve registrarsi nella pagina web: www.ealloora.com/pass

Riceverà un nome d'usuario e una password per accedere ala piattaforma di gestione: <u>http://pass.ealloora.net/dashboard/#/</u>

|          | Username & |  |
|----------|------------|--|
| Password | Password 🔒 |  |

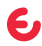

#### Configurazione web app

#### Passo 1. Registrazione del dispositivo.

Creare l'area (se è già stata creato l'area, procedere con il passo successivo).

• Creare il gate nel quale si sta installando il dispositivo. 🕤

#### Passo 2. Registrazione degli utenti.

• Creare il gruppo di utenti (se è già stato creato il gruppo, procedere con il passo successivo). 🍄

•Creare utenti. 畠

#### Passo 3. Associare un badge a un utente.

• Creare un badge e associarlo a un utente già creato. 🚑

## Passo 1. Registrazione del dispositivo

# 1. Creare una area 9

Crea l'area dove sarà collocato il dispositivo (Nome, Indirizzo, Descrizione).

Es. Milano.

|                              |                     |                                                     |                    | E.data       |
|------------------------------|---------------------|-----------------------------------------------------|--------------------|--------------|
| Vaualissa 10 8 elementi      |                     |                                                     |                    |              |
|                              |                     |                                                     | Cesa               |              |
| Area 1                       | Partner 11          | Indictors 11                                        | Descrizione 11     | Impostationi |
| MADRID                       | Pine Grove          | Calle Agortin de Benacourt, 21, 2003 Madrid, España | Centro-de Negocios | 1 (C)        |
| Test                         | Egypton S.cl. prova | Roma KOA, India                                     |                    | 2            |
| TEST Robert                  | Tex                 | Via Nonemana, 429, 00013 Tor Lapara RM, Balla       | cier               | 2            |
| Am                           | Partner             | Indeizzo                                            | Descriptione       | Impotationi  |
| Vieto da 1 a 3-di 3-chemosti |                     |                                                     |                    |              |
|                              |                     |                                                     | Protect            | Ante 1 Seco  |

# 2. Creare il gate 🗲

Creare il gate dove sarà installato il dispositivo (Nome, ID Sigfox, seleziona Area, Indirizzo, Descrizione).

Es. Ufficio Milano Pza Garibaldi 1...

| om               |             |             |                                                    |                       |               | -        |
|------------------|-------------|-------------|----------------------------------------------------|-----------------------|---------------|----------|
|                  |             |             |                                                    |                       |               | i O i ii |
| Vaukos 10 1 elem | eni         |             |                                                    |                       |               |          |
|                  |             |             |                                                    | Cesa                  |               |          |
| New              | 1 ID-Siglex | Area        | Indicion 1                                         | Descrizione           | Impos         | tades    |
| OFFICINA MADRID  | 203467      | MADRID      | Calle Agostis de Brancour, 21, 2006 Madrid, España | THENKTANK 2000 MADRID | ×.            | 0        |
| TEST :           | LABHCOSEF   | Test        | Roma RM, Italia                                    |                       | $\mathcal{C}$ |          |
| TEST 2           | 00342718    | Test        | Roma RM, Italia                                    |                       |               |          |
| TEST 4           | 34/718      | Tex         | Roma RM, Italia                                    |                       |               | 0        |
| TEAT 5           | XNENCE      | Test        | Roma RM, Italia                                    |                       | 1             | •        |
| TEST Robert      | 01          | TEST Robert | Via Nomentana, 429, 00013 Tar Lepurs RM, Italia    | cire                  |               |          |
| The Instant      | 20 a bar    | 2.4         | Market and Addition Transmission of The Insti-     | 14                    |               | 2        |

L'ID Sigfox si trova nella parte posteriore del dispositivo.

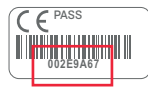

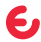

÷

### Passo 2. Registrazione degli utenti

# 1. Creare il gruppo di utenti 曫

Crea il gruppo di utenti

(Nome, Descrizione, Seleziona il Partner).

## 2. Creare utenti 🛔

Crea l'utente

(Username, Password, Nome, Cognome, seleziona il gruppo, seleziona il Ruolo, E-mail).

| d Beechge | Gruppi                      |                        |                   |                       | of Streetings | Utenti                     |          |                   |                 |                             |                  | -            |
|-----------|-----------------------------|------------------------|-------------------|-----------------------|---------------|----------------------------|----------|-------------------|-----------------|-----------------------------|------------------|--------------|
| E Access  |                             |                        |                   | Cha Narvo             | E Access      |                            |          |                   |                 |                             |                  | O Dea Nates  |
| 2 Petter  | Vasalian 10 8 elementi      |                        |                   |                       | B. Partner    | Vendore 10 1 stone         | 4        |                   |                 |                             |                  |              |
| A Area    |                             |                        |                   | Cesa                  | A Area        |                            |          |                   |                 |                             | Circo            |              |
| O Cale    | Gruppe                      | 1. Peter               | 11 Description    | 11 Importation        | O Gate        | Conser 1                   | Neme     | 11 Cognome 11     | Rush            | 1 Email 11                  | Grappe 1         | Imperiationi |
| te Gruppi | Building                    | Eggspress S.c.I. prova |                   |                       | Se Croppi     | Alicia                     | Alicia   | Benite Negsensela | subentity_admin | abesite/Ethinkseik2000.com  | THINKTANK MADRID |              |
| A Deed    | Bedding                     | Eggspress S.A.L. prova |                   |                       | & their       | -                          | Mario    | Rosi              | viewer          | ama.nicoli#thinknak2000.com | Test             | 97 <b>0</b>  |
| CB Redge  | Test                        | Test                   |                   |                       | CD Redge      | gisto                      | giathers | gieseti           | viewer          | giathcathon.it              | Rabbel           | 12 B         |
|           | THINKTANK MADRID            | Pine Growe             | Oficino de Madrid | 2                     |               | jak .                      | Gacome   | Napoli            | group, admin    | giacene@tox.it              | grappol          |              |
|           | Graps                       | Pariser                | Desenatione       | Impostantiani         |               | mato                       | Mario    | Rosi              | viewer          | ant/Fast.com                | support          |              |
|           | Vatu da 1 a 4 di 4 elementi |                        |                   |                       |               | manime pellino             | Mandime  | Poline            | viewer          | movine polise@gnal.com      | grapped          |              |
|           | CIV   Dear   POF            |                        |                   | Paradanic 1 Securicos |               | poole vesta@texcertagei.in | Pacio    | Varia             | viewer          | purio varta@trocetagni.io   | Test             | 100.000      |

### Passo 3. Associare un badge a un utente

# 1. Creare badge e associarlo a un utente già creato 🖽

Creare badge e assegnarlo

(Codice badge, seleziona Utente e Descrizione).

|      | Badge                 |    |                                          |                        | -             |
|------|-----------------------|----|------------------------------------------|------------------------|---------------|
|      |                       |    |                                          |                        | © Cree b      |
|      | Vealine 10 1 elementi |    |                                          |                        |               |
|      |                       |    |                                          |                        | Onx           |
|      | Balge                 | ÷. | Classie                                  | Descrizione            | Importantical |
|      | 0000-ED               |    | lacue lacer (lacer)                      | PROVA                  | 0             |
|      | estades0              |    | Alicia Benho Negnersela (Alicia)         | THENRYTANK 2000 MADRED | 19 B          |
| Inde | 64307560              |    | Paole Vieta (paole vente@texcartagei.io) | TIST                   |               |
|      | 48354284              |    | Salve Macri (salve)                      | Impress Full Sails     | 0             |
|      | AMCEAPD               |    | Robot Mass (sobot)                       |                        | 12 B          |
|      | AMCHIFO               |    | giachais giarceti (gialle)               | viewer                 | 12 D          |
|      | ASCD                  |    | Massime Police (massime police)          | and .                  |               |

Il codice badge si trova nella parte posteriore del badge.

| ſ | CARD     | 1 |
|---|----------|---|
|   | 051FD66D |   |

# Attivazione

• Attivare la batterie

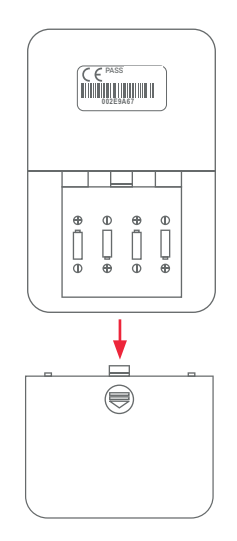

e

## Controllo della copertura

- 1. Posizionati nell'area in cui desideri installare il dispositivo.
- 2. Premi il pulsante di accensione nella parte superiore del dispositivo.
- 3. Un LED blu si illuminerà intorno al pulsante per indicare che il dispositivo sta trasmettendo correttamente.

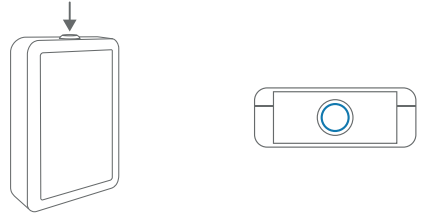

- 4. Avvicina il badge al dispositivo (se il badge è stato letto correttamente si sentirà un leggero bip), il LED blu si accenderà di nuovo, indicando la corretta trasmissione.
- 5. In 2 o 3 minuti nella home della web app verrà visualizzata la registrazione di un nuovo badge.
- 6. Se non visualizzare la registrazione, scegli un'altra area con una copertura maggiore e ripeti i passaggi 4 e 5. Questo ti consentirà di scegliere la posizione migliore per il dispositivo.
- 7. Una volta verificata la copertura, installare il dispositivo nella sua posizione finale.

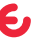

#### ESPAÑOL

#### Registro de usuario

Una vez que el dispositivo ha sido comprado, el usuario debe registrarse en la página web: www.ealloora.com/pass

Recibirá un nombre de usuario y una contraseña para acceder a la plataforma de administración: http://pass.ealloora.net/dashboard/#/

| Username & |  |  |
|------------|--|--|
|            |  |  |
| Password   |  |  |
|            |  |  |

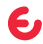

### Configuración de la aplicación web

#### Paso 1. Registrar el dispositivo.

Crear el área (si el área ya se ha creado, continúe con el siguiente paso).

•Crear el gate. 🕑

#### Paso 2. Registrar usuarios.

• Crear el grupo de usuarios (si el grupo ya se ha creado, continúe con el siguiente paso). 🍄

•Crear usuarios. 🛔

#### Paso 3. Asociar un badge a un usuario.

•Crear un badge y asociarlo con un usuario ya creado. 🚑

## Paso 1. Registrar el dispositivo

# 1. Crear el área 💡

Crear el área donde se colocará el dispositivo (Nombre, Dirección, Descripción).

Ej. Milano.

|                              |                       |                                                    |               | 0.0           |
|------------------------------|-----------------------|----------------------------------------------------|---------------|---------------|
|                              |                       |                                                    |               | 00            |
| Vaualizza 10 8 elementi      |                       |                                                    | 0.00          |               |
|                              | Balan 1               | helidar (                                          | Parallel 1    | Report of the |
| NUTRE I                      | Real Course           | Cold Associate & Research & Reality Streets        | CompleXeering | -             |
| AGAD                         | The Court             | Care reports to desire an arrive research appendix | CORP. A SPACE |               |
| Test                         | Eggspeon S.r.I. prova | Roma SOL Italia                                    |               | 2             |
| TEST Robert                  | Text                  | Via Noneniana, 429, 00013 Tor Lapara RM, Balla     | cian          | 2             |
| Am                           | Partner               | Inditate                                           | Descriptione  | Impotationi   |
| Vieto da 1 a 3-di 3-chemosti |                       |                                                    |               |               |
|                              |                       |                                                    | Proceed       | keta 1 Sao    |

# 2. Crear el gate 🗲

Crear el gate donde se instalará el dispositivo (Nombre, ID de Sigfox, seleccione Área, Dirección, Descripción).

Ej. Ufficio Milano Pza Garibaldi 1...

| Nume         I         Days         N         No         N         Mark         N         Mark         Mark         Mark                                                                                                    |                     |             |             |                                                      |                        | -           |
|----------------------------------------------------------------------------------------------------|---------------------|-------------|-------------|------------------------------------------------------|------------------------|-------------|
| Num         I         Num         I         Num         I         Num         Num                                                                                                    |                     |             |             |                                                      |                        | 0000        |
| Note Note Note Note Note Note Note Note                                                                                                    | Vavaliana 10 8 elem | eti         |             |                                                      |                        |             |
| Name         I         I         No         No<                                                                                                    |                     |             |             |                                                      | Cesa                   |             |
| QCNALOS         2010         NOID         Cold scale based, 2010 (Register Scale Scale S | Near                | 1 ID Sigles | N Area      | Indition 1                                           | Descriptions 11        | Impostation |
| ND1         NG10000         NG2         AuxAlsAb         C         C <thc< th=""> <thc< th="">         C</thc<></thc<>                                                                                                    | OFICINA MADRID      | 259467      | MADRID      | Calle Agastis de Brancourt, 21, 20065 Madrid, Espela | THENRETANK 2000 MADRID | (X) 0       |
| NT2         NUT2         Sea         RealNation         Company           T074         Se100         Sen         RealNation         Company           T074         Se100         Sen         RealNation         Company           T074         Se100         Sen         RealNation         Company           T0740         Sen         RealNation         Company         Company                                                                                                    | TIST :              | I2ARMC098F  | Test        | Koma RM, Italia                                      |                        | 2           |
| TEF4         34718         Ter         Rem BALMA         Col         Col           TEF1         34567         Set         Rem BALMA         Col         Col           TEF Rem         H         TEF Rem         H         Col         Col                                                                                                    | TEST 2              | 063AF718    | Test        | Koma RM, Italia                                      |                        |             |
| TIST 5 3x8h27 Tei Ress Michais 2<br>TIST Robert 01 TIST Robert Via Viaconsea 425,0001 Ter Lapor Michais des 2011                                                                                                    | TEST 4              | 347718      | Text        | Roma RM, Italia                                      |                        |             |
| TEXT Robott 01 TEXT Robott Via Nomentana, 429, 00013 Ter Legans Risk, Italia ciao TEXT                                                                                                    | TEST 5              | MINCP       | Test        | Koma RM, India                                       |                        | 2           |
|                                                                                                    | TEST Rebox          | 01          | TEST Robert | Via Nomentana, 429, 00013 Tor Lapara RM, Italia      | cire                   |             |

El ID de Sigfox se encuentra en la parte posterior del dispositivo.

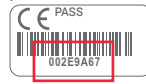

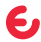

÷

## Paso 2. Registrar usuarios

## 1. Crear el grupo de usuarios 曫

Crear grupo de usuarios

(Nombre, Descripción, Seleccionar Socio).

|        | Gruppi                 |   |                       |                   |              |
|--------|------------------------|---|-----------------------|-------------------|--------------|
|        |                        |   |                       |                   | O Cree       |
|        | Vanalasa 10 8 elementi |   |                       |                   |              |
|        |                        |   |                       |                   | Cena         |
|        | Cruppe                 | 1 | Perter                | Descriptione      | Importacioni |
| Grappi | Buddon)                |   | Eggqreen S.J.I. preva |                   | 197 - D      |
| head   | Breldong               |   | Eggpress S.A. preva   |                   | 12 D         |
|        | Test                   |   | Test                  |                   |              |
|        | THINKTONK MADRID       |   | Pine Grove            | Oficino de Madrid |              |
|        | Grapo                  |   | Partner               | Desenatione       | Imposiacioni |

### 2. Crear usuarios 🆀

#### Crear el usuario

(Nombre de usuario, Contraseña, Nombre, Apellido, seleccione el Grupo, seleccione la Función, Correo electrónico).

| Utenti                 |           |                   |                 |                               |                  |            |
|------------------------|-----------|-------------------|-----------------|-------------------------------|------------------|------------|
|                        |           |                   |                 |                               |                  |            |
|                        |           |                   |                 |                               |                  | O Des      |
| Vesalizza 10 1 element | 4         |                   |                 |                               |                  |            |
|                        |           |                   |                 |                               | Carox            |            |
| Elemane 1              | None 1    | Cognome           | Role 1          | End 1                         | Grappe 11        | Imperiatio |
| Alicia                 | Alicia    | Benite Negrensela | subsetity_admin | abenie/#drinktork2002.com     | THENKTANK MADRID |            |
| bla                    | Matio     | Rosi              | viewer          | ama.nicoli@thinistark2000.com | Test             |            |
| giallo                 | giarilaca | giesti            | viewer          | giadaca@oo.it                 | Rabbe;           |            |
| jek                    | Gacone    | Nepti             | prop.stnin      | picceo@otit                   | gagool           |            |
| main                   | Mario     | Rosi              | viewer          | ter#test.con                  | gagool           |            |
| manima pelloo          | Manime    | Polise            | viewer          | maxime peller#gnal.com        | Ratio            |            |
| mak untellimonteri is  | Paris     | Ten               | viceout.        | nado controllitero atami in   | Text             |            |

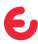

#### Paso 3. Asociar un badge a un usuario

# 1. Crear un badge y asócialo con un usuario ya creado 🔚

Crear un badge y asígnelo

(Código badge, seleccione Usuario y Descripción).

| # Booklage | Badge                 |     |                                      |                    | <br>-        |
|------------|-----------------------|-----|--------------------------------------|--------------------|--------------|
|            |                       |     |                                      |                    | O Cres Narro |
|            | Vesalion 10 1 element | 6.) |                                      |                    |              |
|            |                       |     |                                      |                    | Cenx         |
|            | Balge<br>Addresser    | 1   | Claste                               | Description        | Importanteni |
|            |                       |     | heatenation                          |                    |              |
| & Deal     | in crussed            |     | Accu bento sepreses (Accu)           | INSKING DUSCOUD    |              |
| Clinity    | 64001580              |     | Phote Yana (pacis voite@wcaragel.io) | mar                | 12 D         |
|            | 48354284              |     | Salve Marri Judwij                   | Inpresa Full Sails | 0            |
|            | AMCEAPD               |     | Rabet Mass (sobet)                   |                    | 12 D         |
|            | AMCEAPO               |     | giathara gianeti (gialle)            | viewer             | 0            |
|            | ABCD                  |     | Massime Police (massime police)      | and .              | (X) 0        |

El código del badge se encuentra en la parte posterior del badge.

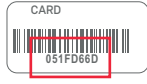

# Activación

• Activar las baterias

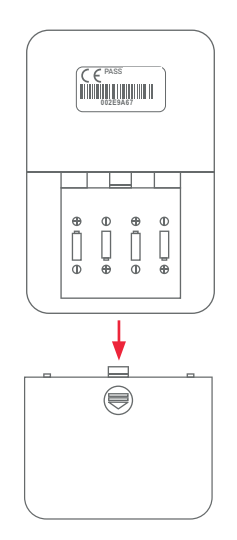

e

#### Control de la cobertura

- 1. Colóquese en el área donde desea instalar el dispositivo.
- 2. Presione el botón de encendido en la parte superior del dispositivo.
- 3. Un LED azul se encenderá alrededor del botón para indicar que el dispositivo está transmitiendo correctamente.

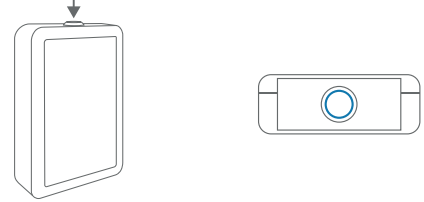

- 4. Acerque el badge al dispositivo (si el badge se leyó correctamente, oirá un ligero bip), el LED azul se encenderá nuevamente, indicando la transmisión correcta.
- 5. En 2 o 3 minutos, el registro de un nuevo badge se mostrará en la home page de la aplicación web.
- 6. Si no ve el registro, elija otro área con más cobertura y repita los pasos 4 y 5. Esto le permitirá elegir la mejor ubicación para el dispositivo.
- 7. Una vez que se haya verificado la cobertura, instale el dispositivo en su ubicación final.

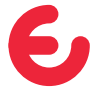

For complete information on the product, refer to the User and maintenance manual on the website

## ealloora.com

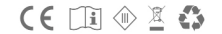

PASS is an exclusive solution of Nettrotter Srl Via Zanella 21, 20851 Lissone (MB), Italy Made in Italy